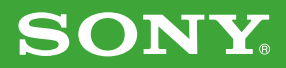

# 付属アプリケーションの ご案内

パーソナルエンターテインメントオーガナイザー PEG-SJ30

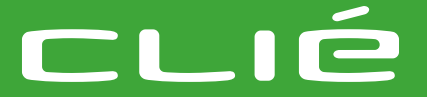

© 2002 Sony Corporation

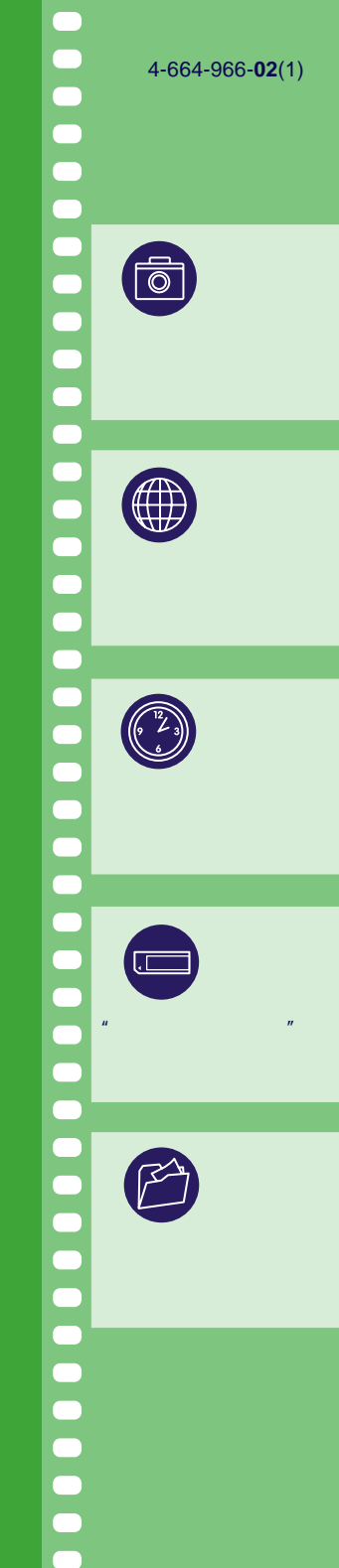

- Palm OS、Graffiti、HotSyncは、Palm, Inc.またはその子会社の登録商標であり、 Palm Desktop、HotSyncのロゴ、Palm Poweredのロゴは、Palm, Inc.またはその 子会社の商標です。
- MicrosoftおよびWindowsは、米国Microsoft Corporationの米国およびその他の国に おける登録商標です。
- MMXおよびPentiumはIntel Corporationの商標または登録商標です。
- Xiino(ジーノ) llinx(イリンクス)は株式会社イリンクスの登録商標です。
- generic mediaおよびgMovieは、generic media,incの商標です。
- ATOK」は、株式会社ジャストシステムの登録商標です。
- 本機で使用している一部のフォントの著作権は、株式会社タイプバンクに帰属します。
- Adobe<sup>®</sup> およびAcrobat<sup>®</sup>はAdobe Systems Incorporated(アドビシステムズ社) の商標です。
- Documents To Golt、米国およびその他の国におけるDataViz, Inc.の商標、もしく は登録商標です。
- Intellisyncは米国Pumatec, Inc.の米国、およびその他の国における商標もしくは登録 商標です。
- Kinomaは、Kinoma社の商標です。
- QuickTimeは、Apple Computer Inc.の登録商標です。
- The software library incorporated in CLIE handheld is based in part on the work of the Independent JPEG Group.
- Bluetoothはその商標権者が所有している商標であり、ソニーはライセンスに基づき使用しています。
- その他、本書に記載されているシステム名、製品名は、一般に各開発メーカーの登録商 標または商標です。なお、本文中ではTM、®マークは明記していません。

ご注意

- Palm OSで動作する他社製のアプリケーションおよびハードウェアについては、 当社はサポートしておりません。
- ・付属のソフトウェアは、この取扱説明書の画面と一部違うところがある場合があります。
- この取扱説明書は、お客様がWindowsの基本操作に習熟していることを前提にしてい ます。パソコンの操作については、お使いのパソコンの取扱説明書をご覧ください。

## 目次

| この説明書について                                             |
|-------------------------------------------------------|
| クリエ アプリケーションマニュアルを見るには5                               |
| クリエ アプリケーションマニュアルを開く5                                 |
| クリエ アプリケーションマニュアルを閉じる6                                |
| 目的から情報を探す                                             |
| アプリケーション名から情報を探す                                      |
| 索引から情報を探す10                                           |
| 静止画 / 動画を楽しむ11                                        |
| PictureGear Pocket( ピクチャーギアーポケット) Ver.2.1             |
| PhotoStand(フォトスタンド)Ver.1.212                          |
| CLIE Paint(クリエペイント) Ver.1.0                           |
| gMovie(ジームービー)Ver.1.414                               |
| Kinoma Player(キノマプレーヤー)Ver.1.1                        |
| インターネットを楽しむ                                           |
| Net(ネット)設定17                                          |
| Xiino(ジーノ)Ver.2.018                                   |
| CLIE Mail(クリエメール)Ver.1.3                              |
| Web(ウェブ)クリッピング21                                      |
| クリエの機能を拡張する                                           |
| Navin' You Pocket(ナビンユーポケット)Ver.2.1                   |
| TVscape(ティービースケープ)Ver.1.1                             |
| World Alarm Clock( ワールドアラームクロック ) Ver.1.0             |
| PooK(プーク)Ver.2.025                                    |
| " メモリースティック "を活用する                                    |
| Memory Stick Gate ( メモリースティックゲイト ) Ver.2.1            |
| Memory Stick Backup(メモリースティックバックアップ)Ver.1.0 26        |
| Memory Stick Autorun ( メモリースティックオートラン ) Ver.1.3 27    |
| Memory Stick Import ( メモリースティックインポート ) Ver.1.1        |
| パソコンのデータを活用する                                         |
| Intellisync Lite ( インテリシンクライト ) for Sony CLIE Ver.3.7 |
| Documents To Go ( ドキュメンツトゥーゴー ) Ver.4.0               |
| 付属アプリケーションのインストール方法                                   |

## この説明書について

この説明書では、クリエに付属しているアプリケーションについて簡単に紹介 しています。付属アプリケーションに関する詳細のお知らせについては、それ ぞれのマニュアルをご覧ください。

また、Palm OSに標準で付属する予定表、アドレス、ToDo、メモ帳、電卓の アプリケーションと、ATOK、辞書アプリケーションの使いかたについては、 別冊の「取扱説明書」をご覧ください。

### 付属アプリケーションの種類について

本機の付属アプリケーションには、以下の2種類があります。

• 本機に既にインストールされていて、すぐにお使いになれるもの

• 付属のインストールCD-ROMからお客さまがインストールする必要のあるもの インストールが必要なアプリケーションについては、本文中でインストール方 法を説明しています。

### 本書でご案内する内容について

本書では以下の項目について説明しています。

クリエ本体の他に用意するもの

アプリケーションを使うために必要な機器を説明します。

インストール方法

付属のインストールCD-ROMからのインストール方法を説明します。 アプリケーションに共通のインストールの流れについては31ページで 詳しく説明しています。

対応するファイル形式

このアプリケーションで使えるファイル形式を説明します。

パソコン上で使うソフトウェア

クリエのアプリケーションと連携してパソコン上で使うソフトウェア を紹介します。インストールや起動、取扱情報の表示の方法について 説明します。

## クリエ アプリケーションマニュアルを見るには

付属のアプリケーションの詳しい使いかたは、パソコン上の「クリエ アプリ ケーションマニュアル」で見ることができます。

### ご注意

- あらかじめ別冊の「はじめにお読みください」に従ってCLIE Palm Desktop ソフトウェアをお使いのパソコンにインストールしておいてください。CLIE Palm Desktopソフトウェアをインストールすると、クリエアプリケーショ ンマニュアルも同時にインストールされます。
- クリエ アプリケーションマニュアルは「Microsoft Internet Explorer Version 5.0」以降で動作確認をしています。正しく表示するために、
   「Microsoft Internet Explorer Version 5.0」以降を使ってご覧ください。

## クリエ アプリケーションマニュアルを開く

 パソコンのデスクトップ画面上にある ([クリエ マニュアル PEG-SJ30]アイコン)をダブルクリックする。
 「ご覧になりたいマニュアルをクリックしてください」画面が表示されます。

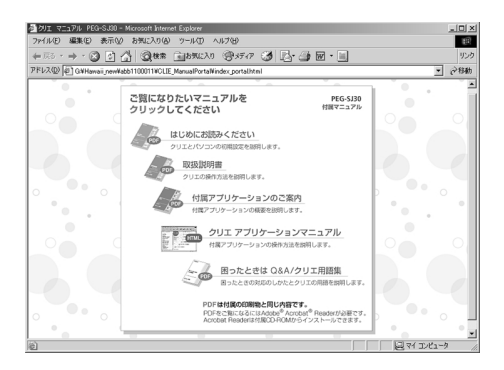

デスクトップ画面左下の[スタート]をクリックしてから、[プログラム](Windows XPの場合は[すべてのプログラム]) - [Sony CLIE] - [PEG-SJ30について] - [クリエ マニュアル]の順にクリックし ても「ご覧になりたいマニュアルをクリックしてください」画面を表示 できます。

## クリエ アプリケーションマニュアルを見るには

2 画面上の[クリエアプリケーションマニュアル]をクリックする。 クリエアプリケーションマニュアルが表示されます。

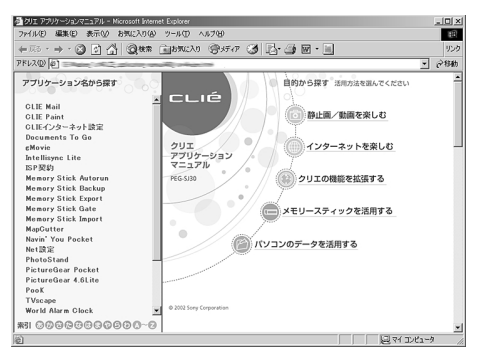

「ご覧になりたいマニュアルをクリックしてください」画面から、冊子 で付属している取扱説明書のPDFを開くこともできます。

## クリエ アプリケーションマニュアルを閉じる

クリエ アプリケーションマニュアルの画面右上にある ≚ をクリック する。

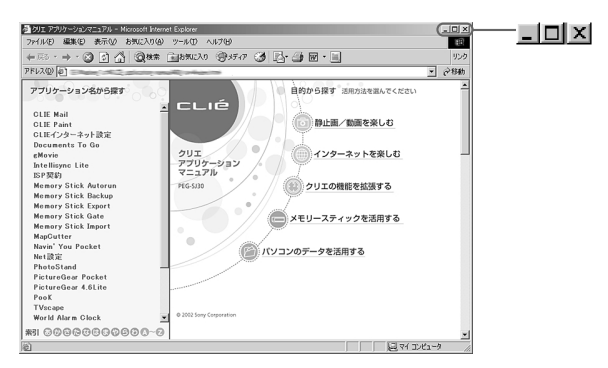

#### ちょっと一言

- 「クリエ アプリケーションマニュアル」画面右上にある (最小化)ボタンを使って、「クリエ アプリケーションマニュアル」をデスクトップ画面から隠す(最小化する)ことができます。最小化したウィンドウはタスクバーのボタンをクリックすると元のサイズに戻ります。
- 「クリエ アプリケーションマニュアル」をデスクトップ画面上に表示させたま ま、他のソフトウェアなどを操作することもできます。

## 目的から情報を探す

クリエ アプリケーションマニュアルを起動すると、画面右側に目的別にメ ニューが表示されます。知りたい目的に応じてメニューをクリックして選んで ください。

1 クリエ アプリケーションマニュアル右側のメニューから、表示したい 内容をクリックする。

クリックしたメニューの中に分類されたアプリケーションの一覧が表 示されます。

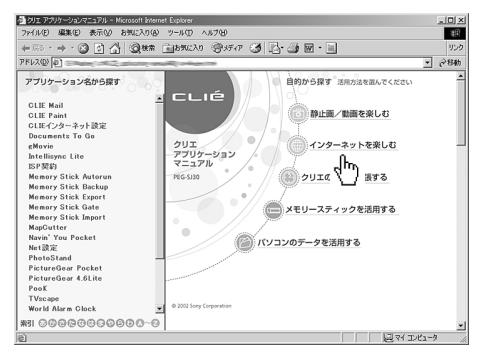

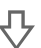

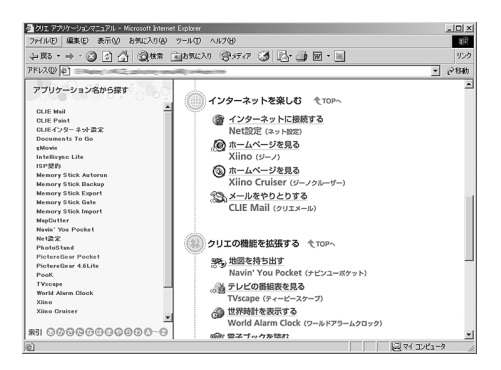

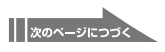

## クリエ アプリケーションマニュアルを見るには

表示したいアプリケーションをクリックして選ぶ。
 画面左側に選んだアプリケーションの目次が表示されます。

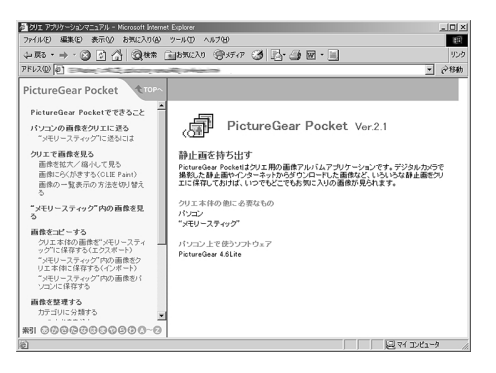

3 目次から知りたい項目をクリックする。 画面右側にその情報が表示されます。

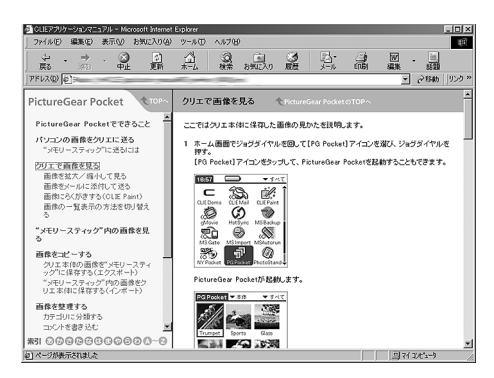

#### ちょっと一言

本文中でマウスカーソルを重ねると ()と表示される青い字の部分は、クリックする とその内容を説明しているページが表示されます。前のページに戻るときは、ブラウ ザの[戻る]ボタンをクリックしてください。

## アプリケーション名から情報を探す

知りたい情報がどのアプリケーションの内容かわかっている場合は、画面左側 に表示されているアプリケーションの一覧から情報を表示させることもできま す。

画面左側から、表示したいアプリケーションをクリックして選ぶ。 選んだアプリケーションの目次が表示されます。目次から知りたい項 目をクリックしてください。

アプリケーションはアルファベット順に並んでいます。

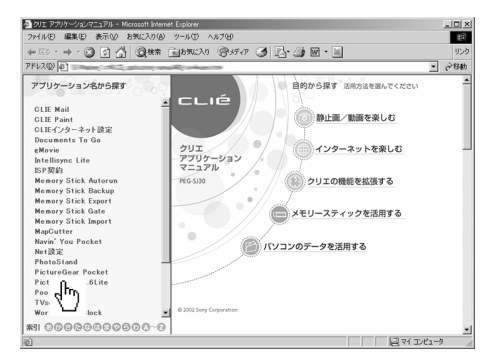

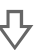

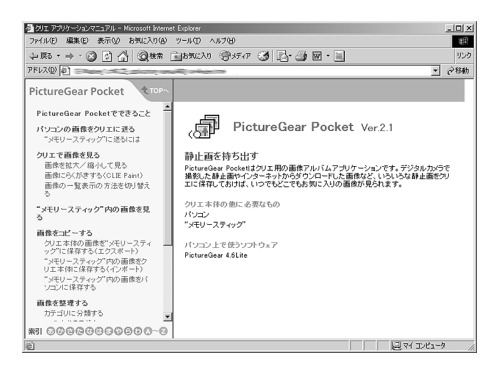

## 索引から情報を探す

索引から知りたい項目を探して、説明を表示させることができます。

1 クリエ アプリケーションマニュアルの画面左下の[索引]をクリック する。

索引の一覧が表示されます。

あ~わ、A~Zをクリックすると、直接その頭文字の項目が表示されま す。

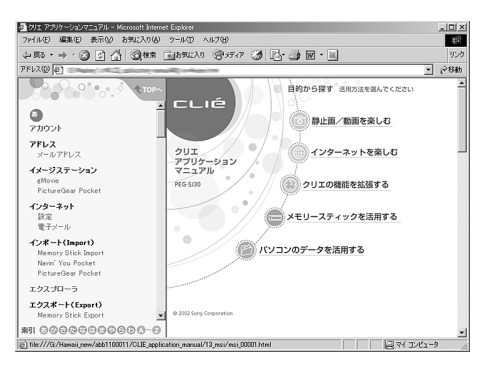

2 表示された項目の中から、説明を知りたい項目をクリックする。 クリックした項目を説明した内容が表示されます。

## 静止画 / 動画を楽しむ

## PictureGear Pocket (ピクチャーギアーポケット) Ver.2.1

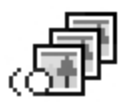

静止画を表示、管理するアルバムアプリケーションです。デジ タルカメラで撮った写真やインターネットからダウンロードし た画像など、いろいろな静止画をクリエに保存しておけば、い つでもどこでもお気に入りの画像が見られます。

クリエ本体の他に用意するもの

・パソコン

・" メモリースティック "

インストール方法

あらかじめクリエ本体に収録されているので、インストールの必要はありません。

取扱情報を見るには(5ページ)

クリエ アプリケーションマニュアルから[静止画/動画を楽しむ] [PictureGear Pocket]をクリックする。

#### 対応するファイル形式

- PGP(PictureGear Pocket)形式
- DCF (Design rule for Camera File system)形式

#### ビクチャーギアー ライト パソコン上で使うソフトウェア:PictureGear 4.6Lite

DCF形式などの静止画ファイルからPGP形式のファイルを作成したり、 MPEGなどの動画ファイル形式からクリエ形式のgMovie用ファイルを作成で きるソフトウェアです。

インストール方法

- 1 インストールCDから[静止画/動画を楽しむ]をクリックする。
- **2** 「PictureGear 4.6Lite」の[ $\mathbf{1} \mathbf{1} \mathbf{2}$ ]ボタンをクリックする。
- **3**「PictureGear 4.6Lite」の[インストール]ボタンをクリックする。 以降、画面の指示に従って操作してください。

#### 起動するときは

パソコンの[スタート]メニューから[プログラム](Windows XPでは[すべて のプログラム]) [PictureGear 4.6Lite] [PictureGear 4.6Lite]の順にク リックする。

#### 取扱情報を見るには

PictureGear 4.6Liteを起動して、[ヘルプ]メニューから[PictureGearの 使い方]をクリックする。 11

## PhotoStand(フォトスタンド)Ver.1.2

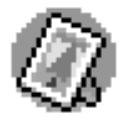

PictureGear Pocket の画像の中から指定した画像を表示す るアプリケーションです。PhotoStand で画像を表示してク リエをクレードル(別売り)に置いておくと、写真スタンドの ように使うことができます。現在時刻を表示する機能を使っ て、クリエを置き時計として使うこともできます。

クリエ本体の他に用意するもの

- ・" メモリースティック "
- インストール方法

あらかじめクリエ本体に収録されているので、インストールの必要はありません。

取扱情報を見るには(5ページ)

クリエ アプリケーションマニュアルから[静止画 / 動画を楽しむ] [PhotoStand ]をクリックする。

### 対応するファイル形式

- PGP(PictureGear Pocket)形式
- DCF (Design rule for Camera File system)形式

## CLIE Paint(クリエペイント)Ver.1.0

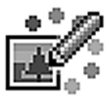

画像に手書き入力するためのアプリケーションです。 PictureGear Pocketの画像リストから選択した画像に文字 や記号を書き足したり、白い画面にお絵描きを楽しむこともで きます。

クリエ本体の他に用意するもの

・パソコン

インストール方法

あらかじめクリエ本体に収録されているので、インストールの必要はありません。

取扱情報を見るには(5ページ)

クリエ アプリケーションマニュアルから[静止画/動画を楽しむ]

[CLIE Paint]をクリックする。

対応するファイル形式

PGP(PictureGear Pocket)形式

(最大画像サイズ320×320ドット)

## gMovie(ジームーピー)Ver.1.4

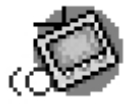

パソコンでクリエ用に作成した動画を、クリエ上で再生するた めのアプリケーションです。いつでもどこでもお気に入りの ムービークリップを楽しめます。インターネットからクリエ形 式の動画をダウンロードして再生することもできます。

- クリエ本体の他に用意するもの
- ・パソコン

・"メモリースティック"

インストール方法

あらかじめクリエ本体に収録されているので、インストールの必要はありません。

取扱情報を見るには(5ページ)

クリエ アプリケーションマニュアルから[静止画 / 動画を楽しむ] [gMovie] をクリックする。

対応するファイル形式

クリエ形式(PictureGear 4.6Liteで変換)

#### ビクチャーギアー ライト パソコン上で使うソフトウェア:PictureGear 4.6Lite

DCF形式などの静止画ファイルからPGP形式のファイルを作成したり、 MPEGなどの動画ファイル形式からクリエ形式のgMovie用ファイルを作成で きるソフトウェアです。

インストール方法

- 1 インストールCDから[静止画/動画を楽しむ]をクリックする。
- **2**「PictureGear 4.6Lite」の[オープン]ボタンをクリックする。
- 3「PictureGear 4.6Lite」の[インストール]ボタンをクリックする。 以降、画面の指示に従って操作してください。

起動するときは

パソコンの[スタート]メニューから[プログラム](Windows XPでは[すべて のプログラム]) [PictureGear 4.6Lite] [PictureGear 4.6Lite]の順にク リックする。

#### 取扱情報を見るには

PictureGear 4.6Liteを起動して、[ヘルプ]メニューから[PictureGearの使い 方]をクリックする。

## Kinoma Player(キノマプレーヤー)Ver.1.1

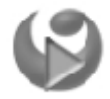

パソコンでクリエ用に作成した高解像度のコンテンツ(ビデオ やアニメーション、静止画など)をデジタル音声と一緒に再生 するためのアプリケーションです。 製品に関するサポート情報はKinoma Inc.の日本語サポート メール(support-i@kinoma.com)にお問い合わせください。

クリエ本体の他に用意するもの

・パソコン

・"メモリースティック"(大きなデータを再生する場合)

インストール方法(31ページ)

1 インストールCDから[静止画/動画を楽しむ]をクリックする。

**2** 「Kinoma」の[オープン]ボタンをクリックする。

**3**「Kinoma Player」の[インストール]ボタンをクリックする。

取扱情報を見るには(5ページ)

クリエ アプリケーションマニュアルから[静止画/動画を楽しむ] [Kinoma Player]をクリックする。

PDFマニュアルが開きます。

#### 対応するファイル形式

Kinoma 形式(Kinoma Producerで変換)

#### \*ノマ プロデューサー パソコン上で使うソフトウェア:Kinoma Producer Ver.1.1

QuickTimeがサポートしているすべてのファイル形式からKinoma 形式の クリエ用ファイルを作成できるソフトウェアです。

### ご注意

本機に付属しているKinoma Producerは試用限定版です。継続利用をご希望の場合、 購入手続きを取る必要があります。詳しくは下記のホームページをご覧ください。 http://www.jp.sonystyle.com/index.html

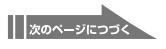

## 静止画 / 動画を楽しむ

## インストール方法

- **1** インストールCDから[静止画/動画を楽しむ]をクリックする。
- **2** 「Kinoma」の[オープン]ボタンをクリックする。
- **3**「Kinoma Producer」の[インストール]ボタンをクリックする。 以降、画面の指示に従って操作してください。

## 起動するときは

パソコンの[スタート]メニューから[プログラム](Windows XPでは[すべて のプログラム]) [Kinoma Producer] [Kinoma Producer]の順にクリッ クする。

#### 取扱情報を見るには(5ページ)

クリエ アプリケーションマニュアルから[静止画 / 動画を楽しむ] [Kinoma Producer]をクリックする。

PDFマニュアルが開きます。

#### ご注意

「Kinoma Player」の再生音は本体内蔵のスピーカーを使用しています。しかし、本 機は一部の機種(PEG-T600Cなど)のように特別なFM音源チップを搭載していな いため、通常の音楽再生には向いていません。きれいな音を再生するためには、別売 りのオーディオアダプター(PEGA-SA10)をお使いください。

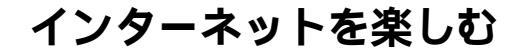

## Net(ネット)設定

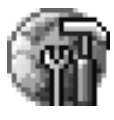

「Net設定」は、インターネットの設定を対話形式で行えるア プリケーションです。

#### ご注意

ホームページを見たり電子メールをやり取りするには、Xiinoおよび CLIE Mailアプリケーションを追加インストールする必要があります。

クリエ本体の他に用意するもの

- ・パソコン
- 通信機器(下記のいずれかの組み合わせが必要です)

- モバイルコミュニケーションアダプター / 接続ケーブル / 携帯電話またはPHS

- 通信アダプター / 通信用CFカードなど
- Bluetoothモジュール / Bluetooth対応の携帯電話など

インストール方法(31ページ)

- **1** インストールCDから[インターネットを楽しむ]をクリックする。
- **2**「Net設定、CLIEインターネット設定」の[インストール]ボタンを クリックする。

取扱情報を見るには(5ページ)

クリエ アプリケーションマニュアルから[インターネットを楽しむ] [Net設定]をクリックする。

## パソコン上で使うソフトウェア:CLIE インターネット設定

パソコンで使っているインターネットの設定を、クリエに送ることができる ソフトウェアです。

インストール方法

上記の「Net設定、CLIEインターネット設定」のインストール手順で同時にイン ストールされます。

#### 起動するときは

パソコンの[スタート]メニューから[プログラム](Windows XPでは[すべてのプロ グラム]) [Sony CLIE] [CLIEインターネット設定]の順にクリックする。

## インターネットを楽しむ

## Xiino(ジーノ)Ver.2.0

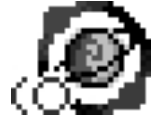

ホームページ閲覧用アプリケーション(Webブラウザ)です。 インターネットに接続してホームページを見たり、インター ネット上のデータをクリエに保存したりすることができます。 製品に関する最新情報は下記のホームページをご覧ください。 http://www.ilinx.co.ip/

ジーノコンバーター

Xiino Converterアプリケーションとは すでにWebブラウザとしてPalmScapeアプリケーションをお使いのとき、 PalmScapeで使用中のキャッシュデータなどをXiinoアプリケーションでも引 き続き使用できるように変換します。

#### ご注意

本機に付属しているXiino、Xiino Cruiserは90日間の試用限定版です。継続利用を ご希望の場合、購入手続きを取る必要があります。詳しくは下記のホームページをご 覧ください。

http://www.sony.co.jp/CLIE/upgrade

#### クリエ本体の他に用意するもの

- ・パソコン
- 通信機器(下記のいずれかの組み合わせが必要です)
  - モバイルコミュニケーションアダプター / 接続ケーブル / 携帯電話またはPHS
  - 通信アダプター / 通信用CFカードなど
  - Bluetoothモジュール / Bluetooth対応の携帯電話など

#### インストール方法(31ページ)

- **1** インストールCDから[インターネットを楽しむ]をクリックする。
- **2**「Xiino、Xiino Converter」の[インストール]ボタンをクリックする。

#### 取扱情報を見るには(5ページ)

クリエ アプリケーションマニュアルから[インターネットを楽しむ] [Xiino] をクリックする。

PDFマニュアルが開きます。

#### ジーノクルーザー

## パソコン上で使うソフトウェア:Xiino Cruiser Ver.2.0

パソコンでお気に入りのホームページを自動巡回して、収集したファイルを クリエに転送するソフトウェアです。

## インストール方法

**1** インストールCDから[インターネットを楽しむ]をクリックする。

**2**「Xiino Cruiser」の[インストール]ボタンをクリックする。

以降、画面の指示に従って操作してください。

#### 起動するときは

パソコンの[スタート]メニューから[プログラム](Windows XPでは[すべて のプログラム]) [Xiino] [Xiino Cruiser]の順にクリックする。

#### 取扱情報を見るには(5ページ)

クリエ アプリケーションマニュアルから[インターネットを楽しむ] [Xiino Cruiser]をクリックする。

PDFマニュアルが開きます。

## インターネットを楽しむ

## CLIE Mail(クリエメール)Ver.1.3

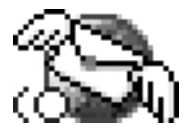

電子メールアプリケーションです。別売りの機器を使ってイン ターネットへ接続し、クリエで電子メールをやり取りできます。 また、パソコンで管理している電子メールをクリエに送って、 外出先でメールを読んだり、メールの返事を書いたりすること もできます。その他にも電子メールを快適に使うために必要 な、さまざまな機能を用意しています。

クリエ本体の他に用意するもの

- ・パソコン
- 通信機器(下記のいずれかの組み合わせが必要です)

- モバイルコミュニケーションアダプター / 接続ケーブル / 携帯電話またはPHS
 - 通信アダプター / 通信用CFカードなど

- Bluetoothモジュール / Bluetooth対応の携帯電話など

インストール方法(31ページ)

**1** インストールCDから[インターネットを楽しむ]をクリックする。

2 「CLIE Mail、CLIE Mail Conduit」の[インストール]ボタンをクリックする。

#### 取扱情報を見るには(5ページ)

クリエ アプリケーションマニュアルから[インターネットを楽しむ] [CLIE Mail]をクリックする。

## パソコン上で使うソフトウェア: CLIE Mail Conduit

パソコンで使用している電子メールソフトウェアのメールをクリエに取り込む ためのソフトウェアです。

クリエメールコンジット

インストール方法

上記の「CLIE Mail、CLIE Mail Conduit」のインストール手順で同時にインストー ルされます。

#### 起動するときは

CLIE Mail Conduitは、CLIE Palm Desktopソフトウェアに常駐するため、 単独で起動する必要はありません。

## Web(ウェブ)クリッピング

Web クリッピングは、Palm OS 搭載ハンドヘルドで気軽に Web コンテンツに アクセスするための、Palm, Inc. およびその子会社が提供するシステムです。 クリエに Web クリッピングアプリケーションをインストールすると、お天気、 レストラン情報、ニュースなど、あらかじめ用意された情報に簡単にアクセスす ることができます。使いかたと製品に関するお問い合わせは、下記のホームペー ジをご覧ください。

http//:www.palm-japan.com/webclipping/

クリエ本体の他に用意するもの

- 通信機器(下記のいずれかの組み合わせが必要です)
  - モバイルコミュニケーションアダプター / 接続ケーブル / 携帯電話またはPHS
  - 通信アダプター / 通信用CFカードなど
  - Bluetoothモジュール / Bluetooth対応の携帯電話など

インストール方法(31ページ)

- **1** インストールCDから[インターネットを楽しむ]をクリックする。

#### ご注意

すべてのファイルをインストールしてください。

## クリエの機能を拡張する

## Navin' You Pocket(ナビンユーポケット) Ver.2.1

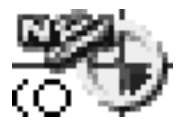

パソコンで切り出した「Navin' You専用マップ」地図ディス クのデータをクリエで見るためのアプリケーションです。 地図データは付属のMapCutterソフトウェアを使ってパソコ ンで切り出し、"メモリースティック"経由でクリエに転送し ます。

クリエ本体の他に用意するもの

- パソコン
   ・ " メモリースティック "
- インストール方法(31ページ)
- **1** インストールCDから[クリエの機能を拡張する]をクリックする。
- 2 Navin' You Pocket」の[インストール]ボタンをクリックする。

#### 取扱情報を見るには(5ページ)

クリエ アプリケーションマニュアルから[クリエの機能を拡張する] [Navin' You Pocket]をクリックする。

#### <sub>マップカッタ</sub>-パソコン上で使うソフトウェア:MapCutter 2.1

パソコンでNavin' You専用マップを切り出して、クリエで表示できる地図デー タに加工するためのソフトウェアです。

### インストール方法

- **1** インストールCDから[クリエの機能を拡張する]をクリックする。
- **2**「MapCutter」の[インストール]ボタンをクリックする。

以降、画面の指示に従って操作してください。

#### 起動するときは

パソコンの[スタート]メニューから[プログラム](Windows XPでは[すべての プログラム]) [MapCutter 2.1] [MapCutter 2.1]の順にクリックする。

#### 取扱情報を見るには

パソコンの[スタート]メニューから[プログラム](Windows XPでは[すべての プログラム]) [MapCutter 2.1] [MapCutter Help]の順にクリックする。

## TVscape(ティービースケープ)Ver.1.1

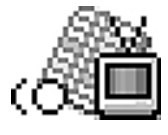

テレビ番組表をクリエで見るためのアプリケーションです。 番組情報サイト「テレビ王国」(http://www.so-net.ne.jp/tv/) で提供される番組表や内容紹介をクリエで見ることができます。 また、お手持ちのパソコンにGiga Pocketソフトウェアがプ リインストールされている場合は、TVscapeでテレビ番組の 録画予約を行い、Giga Pocket に HotSync で予約情報を転 送することができます。

クリエ本体の他に用意するもの

- ・パソコン
- 通信機器(下記のいずれかの組み合わせが必要です)
  - モバイルコミュニケーションアダプター / 接続ケーブル / 携帯電話またはPHS
  - 通信アダプター / 通信用CFカードなど
  - Bluetoothモジュール / Bluetooth対応の携帯電話など

インストール方法(31ページ)

- **1** インストールCDから[クリエの機能を拡張する]をクリックする。
- **2**「TVscape、TVscape Conduit」の[インストール]ボタンをクリックする。

取扱情報を見るには(5ページ)

クリエ アプリケーションマニュアルから[クリエの機能を拡張する] [TVscape]をクリックする。

## 

## パソコン上で使うソフトウェア:TVscape Conduit

パソコンとクリエを同期させ、パソコンからインターネットに接続して取得し た番組表をクリエに転送するためのソフトウェアです。

インストール方法

上記の「TVscape、TVscape Conduit」のインストール手順で同時にインストール されます。

### 起動するときは

TVscape Conduitは、CLIE Palm Desktopソフトウェアに常駐するため、単独で 起動する必要はありません。

## クリエの機能を拡張する

## World Alarm Clock (ワールドアラームクロック) Ver.1.0

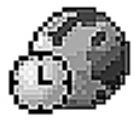

アラーム時計としても使うことができる世界時計のアプリケー ションです。クリエにインストールされている音をアラーム音 に設定することもできます。

クリエ本体の他に用意するもの

・パソコン

インストール方法

あらかじめクリエ本体に収録されているので、インストールの必要はありません。

#### 取扱情報を見るには(5ページ)

クリエ アプリケーションマニュアルから[クリエの機能を拡張する] [World Alarm Clock]をクリックする。

## PooK(プーク)Ver.2.0

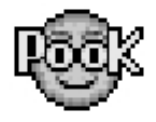

PooDOC 形式の他、一般的な Doc やテキスト形式にも対応 している電子書籍閲覧用のアプリケーションです。 製品に関する最新情報は、下記のホームページをご覧ください。 http://www.architump.com/ サポート情報は電子メールにて下記までお問い合わせください。 support@architump.com

クリエ本体の他に用意するもの

・パソコン

・"メモリースティック"

インストール方法(31ページ)

**1** インストールCDから[クリエの機能を拡張する]をクリックする。

**2** 「PooK」の[インストール]をクリックする。

取扱情報を見るには(5ページ)

クリエ アプリケーションマニュアルから [ クリエの機能を拡張する ] [ PooK ] をクリックする。

PDFマニュアルが開きます。

#### 対応するファイル形式

- dotBook
- PooDOC
- Doc
- ・テキスト

## " メモリースティック "を活用する

## Memory Stick Gate (メモリースティックゲイト) Ver.2.1

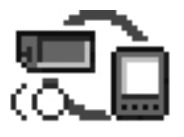

クリエとクリエに挿入した" メモリースティック "の間でデー タのコピーをするアプリケーションです。 Windowsのエクスプローラのように、ファイルの構造を見る こともできます。

クリエ本体の他に用意するもの

• " メモリースティック "

インストール方法

あらかじめクリエ本体に収録されているので、インストールの必要はありません。

取扱情報を見るには(5ページ)

クリエ アプリケーションマニュアルから["メモリースティック"を活用する] [Memory Stick Gate]をクリックする。

対応するファイル形式

クリエで扱えるすべてのファイル形式

## Memory Stick Backup(メモリースティックパックアップ)Ver.1.0

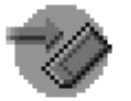

クリエ本体のデータを"メモリースティック"に保存して控え をとる(バックアップする)アプリケーションです。

クリエ本体の他に用意するもの

"メモリースティック"

インストール方法

あらかじめクリエ本体に収録されているので、インストールの必要はありません。

#### 取扱情報を見るには(5ページ)

クリエ アプリケーションマニュアルから[" メモリースティック "を活用する ] [ Memory Stick Backup ]をクリックする。

対応するファイル形式

クリエで扱えるすべてのファイル形式

## Memory Stick Autorun(メモリースティックオートラン) Ver.1.3

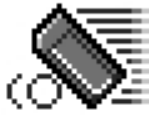

"メモリースティック"をクリエに入れたときに、あらかじめ 設定したアプリケーションを自動的に起動するためのアプリ ケーションです。

常にクリエ本体のメモリ上におく必要のない、たまにしか使わ ないアプリケーションを"メモリースティック"に保存してお き、"メモリースティック"をクリエの仮想メモリとして使う と、メモリを効率よく活用できます。

クリエ本体の他に用意するもの

・"メモリースティック"

インストール方法

あらかじめクリエ本体に収録されているので、インストールの必要はありません。

取扱情報を見るには(5ページ)

クリエ アプリケーションマニュアルから["メモリースティック"を活用する] [Memory Stick Autorun]をクリックする。

対応するファイル形式

クリエで扱えるすべてのprc / pdbファイル

## " メモリースティック "を活用する

## Memory Stick Import(メモリースティックインポート) Ver.1.1

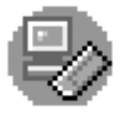

パソコンからクリエに挿入した"メモリースティック"に、 HotSyncを使わずにアプリケーションやデータをインストー ルできるアプリケーションです。 クリエをパソコンにつないで Memory Stick Import を起動

すると、パソコンからはクリエが外付けドライブとして認識されます。エクスプローラを使って簡単にファイルをやり取りできます。

クリエ本体の他に用意するもの

・パソコン

・" メモリースティック "

インストール方法

あらかじめクリエ本体に収録されているので、インストールの必要はありません。

取扱情報を見るには(5ページ)

クリエ アプリケーションマニュアルから["メモリースティック"を活用する] [Memory Stick Import / Memory Stick Export]をクリックする。 メモリースティックエクスポート

### パソコン上で使うソフトウェア: Memory Stick Export Ver.1.2

パソコン上のファイルをクリエに送る(エクスポート)するためのソフトウェア です。パソコンのデスクトップ画面のアイコンにファイルをドラッグアンドド ロップするだけで簡単にファイルの転送ができます。

#### インストール方法

- **1** インストールCDから[メモリースティックを活用する]をクリックする。
- **2**「Memory Stick Export」の[インストール]ボタンをクリックする。

以降、画面の指示に従って操作してください。

起動するときは

パソコンの[スタート]メニューから[プログラム](Windows XPでは[すべて のプログラム]) [Memory Stick Export] [Memory Stick Export]の順に クリックする。

#### 取扱情報を見るには(5ページ)

クリエ アプリケーションマニュアルから[" メモリースティック "を活用する] [Memory Stick Import / Memory Stick Export]をクリックする。

## パソコンのデータを活用する

## Intellisync Lite (インテリシンクライト) for Sony CLIE Ver.3.7

Intellisync Lite for Sony CLIEソフトウェアをパソコンにインストールすると、 クリエの予定表やアドレス、メモ帳、ToDo とパソコンで使う Microsoft Outlook 97/98/2000/2002ソフトウェアなどとの間で相互にデータのやり取り ができます。

製品に関するサポート情報は下記のホームページをご覧ください。 http://www.pumatech.co.jp/clie/

インストール方法(31ページ)

- **1** インストールCDから[パソコンのデータを活用する]をクリックする。
- **2**「Intellisync Lite for Sony CLIE」の[インストール]ボタンをクリックする。 以降、画面の指示に従って操作してください。

起動するときは

パソコンの[スタート]メニューから[プログラム](Windows XPでは[すべて のプログラム]) [Intellisync Lite for Sony CLIE] [Intellisync 環境設定] の順にクリックする。

取扱情報を見るには

パソコンの[スタート]メニューから[プログラム](Windows XPでは[すべて のプログラム]) [Intellisync Lite for Sony CLIE] [Intellisync ユーザー ズガイド]の順にクリックする。

## パソコンのデータを活用する

## Documents To Go (ドキュメンツトゥーゴー)Ver.4.0

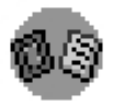

パソコンの Microsoft Word、Excel のファイルをクリエで
 閲覧、編集できるアプリケーションです。
 製品に関するサポート情報は、下記にお問い合わせください。
 ホームページ:
 http://www.dataviz.com/DXTGTECHsonyjp
 電話:
 (+1) 203-268-0030 (英語のみ)
 祭日を除く月曜から金曜
 午前9時~午後6時(アメリカ合衆国東部標準時)

インストール方法(31ページ)

- **1** インストールCDから[パソコンのデータを活用する]をクリックする。
- 2 「Documents To Go」の[インストール]をクリックする。

### 取扱情報を見るには(5ページ)

クリエ アプリケーションマニュアルから[パソコンのデータを活用する] [Documents To Go]をクリックする。

PDFマニュアルが開きます。

### 対応するファイル形式

- Microsoft Word 97/98/2000/2002のファイル
- Microsoft Excel 97/98/2000/2002のファイル
- ・テキスト
- PalmのDocファイル

#### ご注意

付属のDocuments To Go Ver.4.0ではMicrosoft PowerPointのファイルは扱えま せんのでご注意ください。

## 付属アプリケーションのインストール方法

この説明書で紹介したクリエ用アプリケーションは、以下の手順でパソコンか らクリエにインストールします。

あらかじめ、付属のCD-ROMでCLIE Palm Desktopソフトウェアをパソコン にインストールし、クリエとパソコンをUSBケーブルで接続しておいてください。

### ご注意

付属のアプリケーションは、本機でのみご使用いただけます。他のクリエまた はPalm OS搭載機器での動作は保証いたしません。

- 1 Windows上で起動しているすべてのソフトウェアを終了する。
- 2 パソコンのCD-ROMドライブに、付属のCD-ROMをセットする。 インストーラが起動し、インストール画面が表示されます。
- 3 [次へ]をクリックする。
  目的別にわかれたアプリケーションのインストール画面が表示されます。
- 4 画面左側からインストールしたいアプリケーションの種類をクリック する。([静止画/動画を楽しむ]など) 画面右下の[次へ]を繰り返しクリックすることでも、アプリケーショ ンのインストール画面を表示することができます。
- 5 インストールするアプリケーションの[インストール]ボタンをクリックする。 以降、画面の指示に従って操作してください。
- 6 クリエとパソコンをUSBケーブルでつなぎ、HotSyncする。 選んだアプリケーションがクリエに転送されます。
- 7 パソコンの画面で[終了]をクリックする。 インストール画面が終了します。

ちょっと一言

アプリケーションはCLIE Palm Desktopソフトウェアの機能を使ってクリエにイン ストールすることもできます。詳しくは取扱説明書「Chapter 6 アプリケーション を追加して機能を追加する:パソコンからインストールする」をご覧ください。

## 最新サポート情報は

クリエ本体とクリエ用周辺機器、および付属のソフトウェアに関する最新情報は、 ネットコミュニケーション カスタマーリンクのサポートページをご覧ください。

http://www.nccl.sony.co.jp/

クリエ用周辺機器をお使いになる場合は、下記のダウンロードページから 最新のソフトウェアを入手してください。

http://www.nccl.sony.co.jp/download/

付属の冊子もあわせてご覧ください。

「クリエ サービスサポートのご案内」 「困ったときは O&A/クリエ用語集」

クリエのさらに楽しい使いかたは

下記のホームページをご覧ください。

http://www.sony.co.jp/CLIE/

ソニー株式会社 〒141-0001 東京都品川区北品川6-7-35

使いかたのご相談、技術的なお問い合わせは ネットコミュニケーション カスタマーリンクへ ● 0466-30-3080

カスタマー登録、一般的なお問い合わせは

ソニーカスタマー専用デスクへ

• 03-5977-7255

お電話の前に、必ず付属の「クリエ サービスサポートのご案内」をご覧ください。

http://www.sony.co.jp/

Printed in Japan